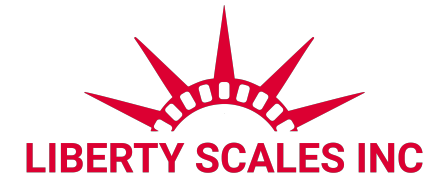

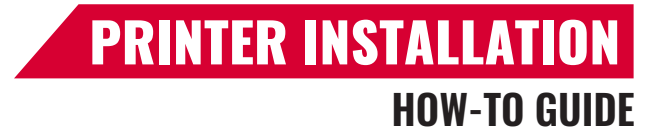

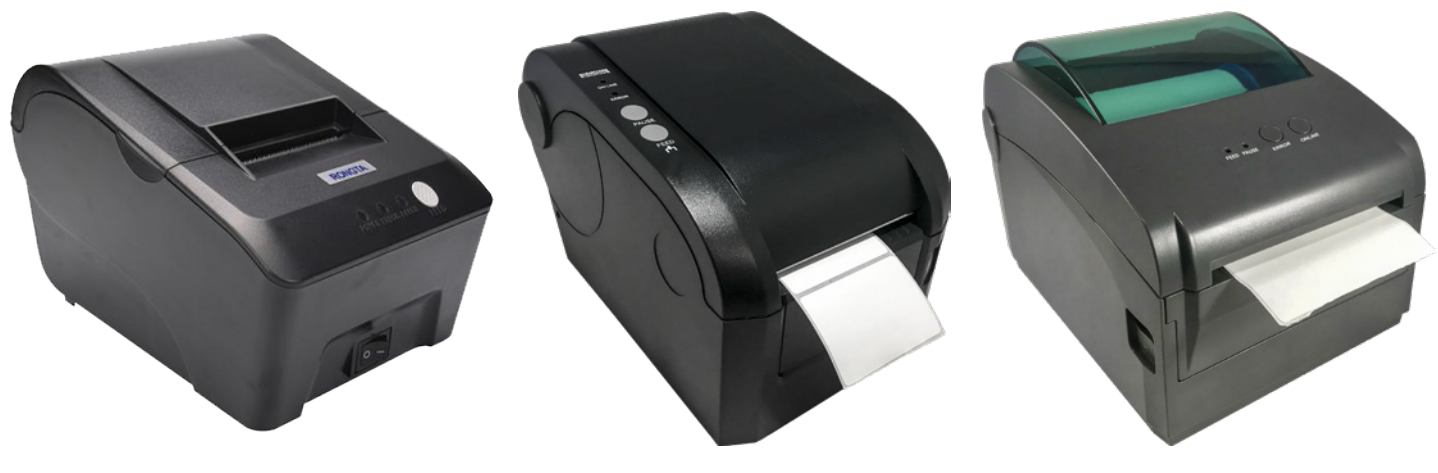

LS-25-TP

LS-412T-L1

LS-412T-L2

## LS-7510 / LS-7516 Indicator Parameter Settings

To enter calibration/parameter settings, follow the procedure below:

- 1. Make sure the unit is set to either kg or lb
- 2. Press and hold the HOLD and PRINT key at the same time for 2 seconds
- 3. Navigate through the settings (C01 to C18) as shown in the table below by using the arrow keys and return keys as labeled under each indicator button
- 4. Press the PRINT **Here** key to enter/edit the parameter setting
- 5. Press the ACCUM key to save and exit settings at any time

| Function                 | Parameter | Settings/Options                                                                                                    |
|--------------------------|-----------|----------------------------------------------------------------------------------------------------|
| Communication<br>Setting | C 18      | Set the serial interface data output method:<br>0 = Turn off serial interface data output<br>1 = Continuous sending mode, for remote display<br>2 = Print to paper thermal ticket printer (LS-412T)<br>3 = Command request mode, for computer.<br>4 = PC continuous sending mode, for computer<br>5 = PC/remote display, continuous sending mode<br>6 = Print to small label thermal printer (LS-412T-L1)<br>7 = Print to Zebra/large label thermal printer (LS-412T-<br>L2) 8 = Reserved |
| Baud Rate                | E 19      | 0 = 1200 (for LS-910 remote display)<br>1 = 2400<br>2 = 4800<br><b>3 = 9600 (for all Printers and LS-910X, LS-910XL)</b><br>4 = 14400                                                                                                    |

🔀 info@libertyscales.com

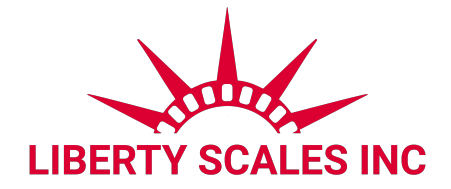

## **LS-7515** Parameter Settings

- Press HOLD and UNIT together to enter the parameter settings
- Use the following diagram to navigate through the parameter settings:

| Кеу    | Function  |
|--------|-----------|
| ON/OFF | Exit      |
| HOLD   | Confirm   |
| ZERO   | Move Left |
| UNITS  | Move Down |

| Function                 | Display | Parameter Settings                                                                                                    |
|--------------------------|---------|----------------------------------------------------------------------------------------------------|
| Communication<br>Setting | Ern     | Set the serial interface data output method:<br>0 = Turn off serial interface data output<br>1 = Continuous sending mode, connect computer<br><b>2 = Print mode, connect printer (LS-412T)</b><br>3 = Command request mode, connect computer |
| Baud Rate                | Prnq (  | 1 = 9600bit/s (LS-412T)<br>2 = 4800bit/s<br>3 = 2400bit/s<br>4 = 1200bit/s<br>5 = 600bit/s                                                                                                    |